通知命令-邮件订阅命令

1. 描述2. 邮件订阅命令

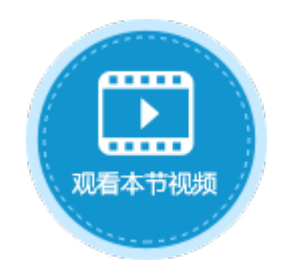

| 1. | 描述 |
|----|----|

在邮件订阅命令中,可以设置监听的表及字段,以及邮件的主题及内容。当数据表的数据被改变时,活字格可以自动发送邮件通知用户。

| 图1 | 邮件订 | 阅命令 |
|----|-----|-----|
|----|-----|-----|

| 选择命令: 🧧 邮件订阅命令 🛛 🗸 🗸 🗸                                                                       |        |              | _ |
|----------------------------------------------------------------------------------------------|--------|--------------|---|
| <ul> <li>订阅信息</li> <li>订阅邮件的名称</li> <li>订单状态变化</li> <li>目标表</li> <li>订单表 ∨ □ 条件设置</li> </ul> | ]      |              |   |
| 通知的字段<br>III 新建字段                                                                            |        |              |   |
| 字段                                                                                           | 字段的显示名 | 作为标题显示       |   |
| [订单编号] >                                                                                     | 订单编号   | $\checkmark$ |   |
| [状态] 、                                                                                       | 状态     |              |   |
| 显示高级设置                                                                                       |        |              |   |

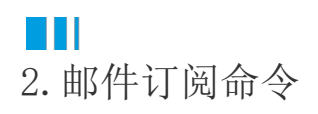

使用邮件订阅功能,需要先进行邮件服务器配置。具体请参见邮件服务器配置。

邮件订阅命令设置说明见表1。

表1 邮件订阅设置说明

| 设置      | 说明                                                                                                    |
|---------|----------------------------------------------------------------------------------------------------|
| 订阅邮件的名称 | 设置邮件通知的主题。                                                                                                    |
| 目标表     | 选择当哪个数据表变化时发送邮件通知。                                                                                                    |
|         | 勾选"条件设置"后,可添加条件,设置邮件通知发送的条件。                                                                                          |
| 通知的字段   | 监听的字段,这些字段的变化信息也会成为邮件内容。单击"新建字段"添加通知的字段。                                                                              |
|         | <ul> <li>字段:即监听的字段,这些字段的变化信息也会成为邮件内容。</li> <li>字段的显示名:邮件通知中所对应字段的别名。</li> <li>作为标题显示:被勾选的字段将会被添加到邮件通知的标题中。</li> </ul> |

高级设置

例如,在订单列表中,当订单状态变化时,发送邮件通知。

操作步骤

1

在页面中添加一个按钮,设置命令为"邮件订阅命令"。

2

设置订阅信息。订阅邮件的名称为"订单状态变化",目标表为"订单表",勾选"条件设置",单击"新建条件",条件为"订单状态 "等于"未完成",如下图所示。

图2 设置邮件订阅命令

| 对象管理器                                                        | <b>₽</b> B4                                                                                                    | : X ✓ fx 邮件订阅                                                                                                    | ◎ 单元格设置                                                        |
|--------------------------------------------------------------|----------------------------------------------------------------------------------------------------|----------------------------------------------------------------------------------------------------|----------------------------------------------------------------|
| 检索表或页面<br>表<br>▶ 111 订单表<br>页面<br>▶ 200 内建手机页面<br>▶ 200 内建页面 | A B C 1     A     A B C 1     A     A | DEFGHIJKLMNOPQRSTUVWXY<br>订单列表<br>件订阅<br>①<br>①                                                                                                    | ▲ CSS美名: <b>②</b><br><b>2</b><br><u>編講命会</u> <b>③</b><br>显示文本: |
| <ul> <li>④订单列表</li> <li>母版页</li> <li>■FGC_母版页</li> </ul>     | ▲ 7<br>● 1<br>● 1<br>● 1<br>● 1<br>● 1<br>● 1<br>● 1<br>● 1<br>● 1<br>● 1                                                                                                    |                                                                                                    | (▲1/4-31)前                                                     |
|                                                              | 10<br>11<br>12<br>13<br>14<br>15<br>16<br>17<br>15<br>16<br>17<br>18<br>20<br>20<br>21<br>22                                                                                                    | 订阅命令        近帰命令:     ● 邮件订阅命令       订阅邮件的名称:     订单状态变化       订阅邮件的名称:     订单状态变化       目标表:     订单表       ●     ●       ●     ●       ●     ●       ●     ●       ●     ●       ●     ●       ●     ●       ●     ●       ●     ●       ●     ●       ●     ●       ●     ●       ●     ●       ●     ●       ●     ●       ●     ●       ●     ●       ●     ●       ●     ●       ●     ●       ●     ●       ●     ●       ●     ●       ●     ●       ●     ●       ●     ●       ●     ●       ●     ●       ●     ●       ●     ●       ●     ●       ●     ●       ●     ●       ●     ●       ●     ●       ●     ●       ●     ●       ●     ●       ●     ●       ● <th>援作 値<br/>v 未完成 v v</th> | 援作 値<br>v 未完成 v v                                              |

3

设置通知字段。单击"新建字段",可添加一个或多个通知字段。

图3 设置通知字段

通知的字段

| 新建字段     |        |              |
|----------|--------|--------------|
| 字段       | 字段的显示名 | 作为标题显示       |
| [订单编号] > | 订单编号   | $\checkmark$ |
| [订单状态] * | 订单状态   |              |

4

5

邮件配置。单击"显示高级设置",设置发件人地址、姓名及邮件标题前缀,如下图所示。

图4 邮件设置

| 邮件配置   |                          |
|--------|--------------------------|
| 发件人地址  | GuanLiYuan@grapecity.com |
| 发件人姓名  | 管理员                      |
| 邮件标题前缀 | 订单-                      |

设置完成后,单击"确定"关闭命令窗口。

运行工程后单击"邮件订阅"按钮,页面将跳转到内置的"邮件订阅"页面。根据您的需要订阅邮件,单击"确定"。

图5 设置邮件订阅

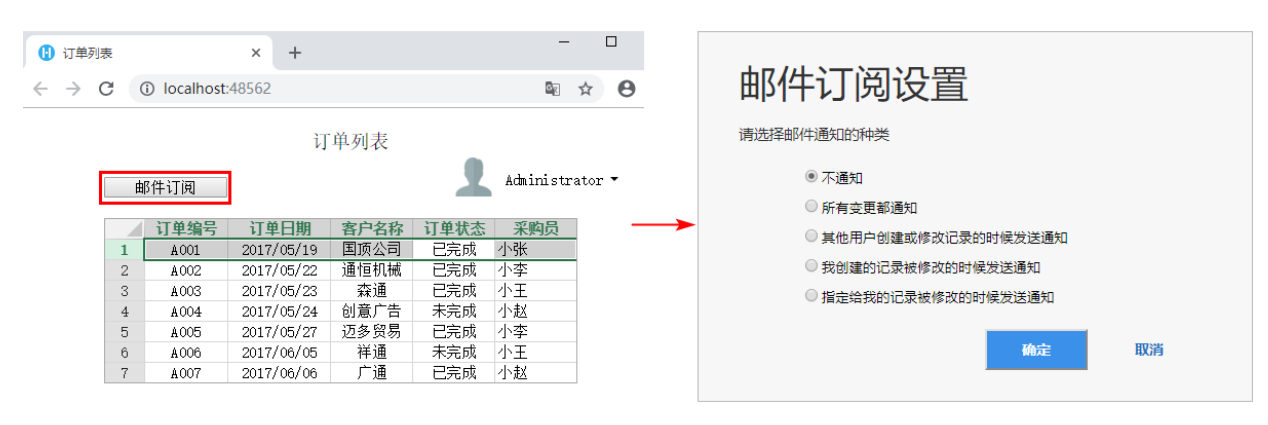

当订阅的字段发生变化时,当前登录用户设置的邮箱就可以收到相关邮件。

## 图6 订阅邮件

| 1 订单列目                     | 表 |           | × +        |      |      | -          |                                                           |                                                |      |
|----------------------------|---|-----------|------------|------|------|------------|-----------------------------------------------------------|------------------------------------------------|------|
| $\leftarrow \rightarrow 0$ | C | Iocalhost | 48562      |      |      | <u>S</u> e | ☆ 0                                                       | 订单-订单状态变化 - A001                               |      |
| 订单列表                       |   |           |            |      |      |            | 管理员 <guanliyuan@grapecity.com></guanliyuan@grapecity.com> | ∽ 答复                                           |      |
|                            | 由 | 8件订阅      |            |      | 1    | Administr  | ator 🕶                                                    | (i) 单击此处可下载图片。为了帮助保护您的隐私,Outlook 禁止自动下载该邮件中的某些 | 也图片。 |
|                            |   |           |            |      |      |            |                                                           | A001 已经更新                                      |      |
|                            |   | 订单编号      | 订单日期       | 客户名称 | 订单状态 | 采购员        |                                                           | $\rightarrow$                                  |      |
|                            | 1 | A001      | 2017/05/19 | 国顶公司 | 未完成  | 小张         |                                                           | 订单编号· 4001                                     |      |
|                            | 2 | A002      | 2017/05/22 | 通恒机械 | 已完成  | 小李         |                                                           |                                                |      |
|                            | 3 | A003      | 2017/05/23 | 森通   | 已完成  | 小王         |                                                           | 订单状态: 未完成 更新                                   |      |
|                            | 4 | A004      | 2017/05/24 | 创意广告 | 未完成  | 小赵         |                                                           |                                                |      |
|                            | 5 | A005      | 2017/05/27 | 迈多贸易 | 已完成  | 小李         |                                                           | 具后面新时间,0010/10/05 15:10 具后面新来。41 · · · ·       |      |
|                            | 6 | A006      | 2017/06/05 | 祥通   | 未完成  | 小王         |                                                           | 取石史新时间: 2018/12/25 15:13 取石史新者: Administrator  |      |
|                            | 7 | A007      | 2017/06/06 | 广通   | 已完成  | 小赵         |                                                           |                                                |      |
|                            |   |           |            |      |      |            | -                                                         |                                                |      |

## 山

说明

在邮件订阅命令后的命令将不会被执行。

回到顶部